## **INSTRUCTIONS ON HOW TO ACCESS OUR MOODLE COURSE**

1. Access our online platform: <a href="https://training.bgci.org/">https://training.bgci.org/</a> and click on the name of the module you wish to access. As an example in these instructions, we will use the newly created course titled: 'Programa de capacitación para los guardianes de los encinos:

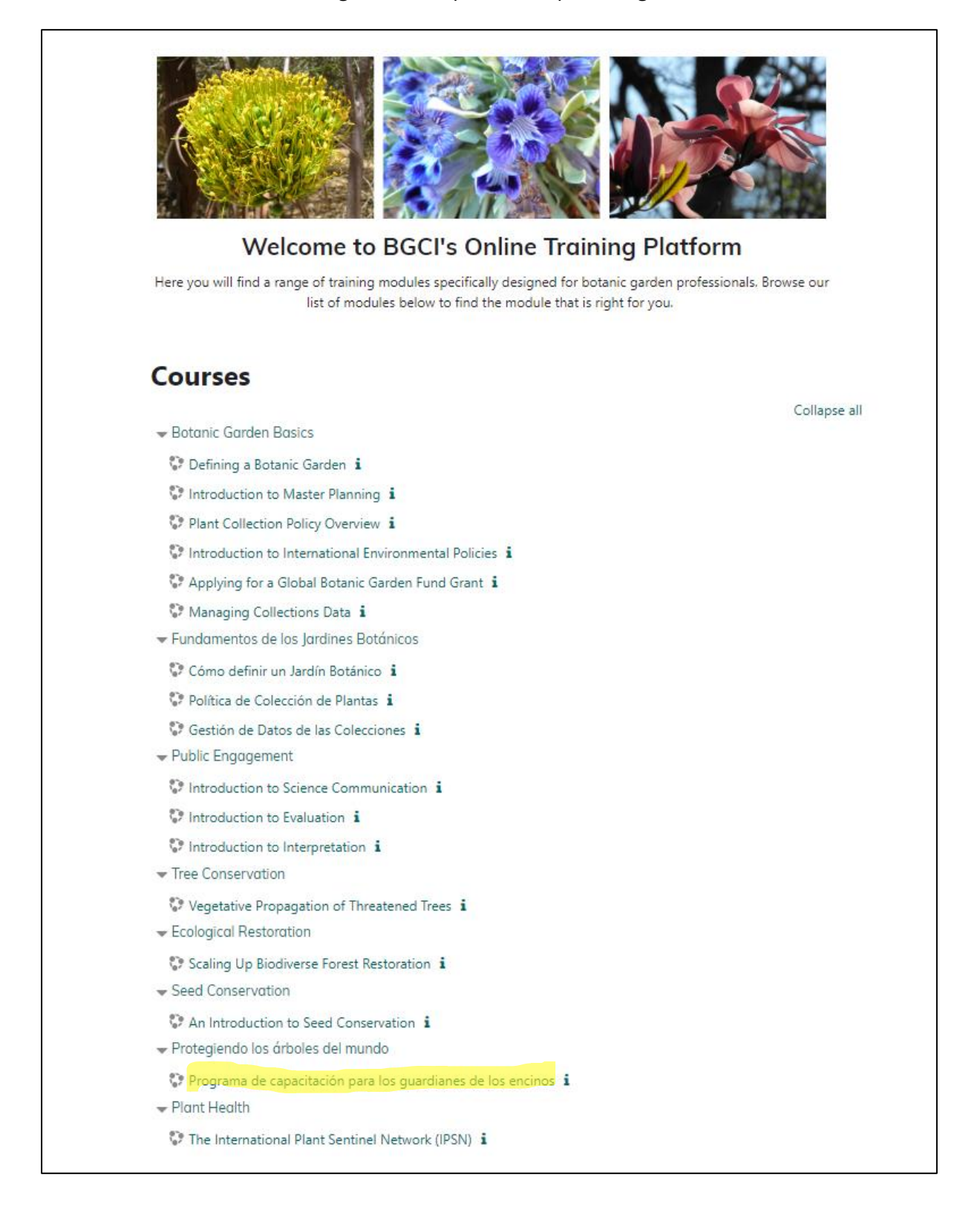

2. Once you click on the course, the following box will appear. Click where it says SheepCRM as shown here:

|                           | CONSERVATION INTERNATIONAL                                                 |
|---------------------------|----------------------------------------------------------------------------|
| Username                  |                                                                            |
| Password                  |                                                                            |
| Log in                    |                                                                            |
| Lost password?            |                                                                            |
| Login for BGC             | :<br>I users is via BGCI's Sheep CRM<br>login via (or create a new account |
| box below to<br>on) Sheep | sheepCRM                                                                   |

3. When you click, the following box will appear. Click where it says 'Register' at the bottom left:

| BOTANIC<br>GARDENS<br>CONSERVATION<br>INTERNATIONAL            |
|----------------------------------------------------------------|
| Log into your BGCI account                                     |
| Your username is your email address.                           |
| Username:                                                      |
|                                                                |
| Password:                                                      |
|                                                                |
| Sign in                                                        |
| Register   Reset your password   Manage account   BGCI website |

4. Register your Sheep account, including the following data as indicated in this box: first name, last name, and an email address. Once you have entered the data, click on 'Register'.:

| BOTANIC<br>GARDENS<br>CONSERVATION<br>INTERNATIONAL                                                                     |
|----------------------------------------------------------------------------------------------------|
| Register for BGCI                                                                                                    |
| First name:                                                                                                    |
| Prueba                                                                                                    |
| Last name:<br>Sheep<br>Email address:                                                                                   |
| pruebasheep@yahoo.com                                                                                                   |
| By registering for an account, I confirm that I have read the sheepCRM <u>terms &amp; conditions</u> and agree to them. |

5. As soon as you do this, a six-digit code will be sent to the email address you provided in the previous step. Please, write it down.

| 0 | BGCI<br>From: info@bgci.org <u>Unsubscribe</u><br>To: pruebasheep@yahoo.com      | =                                                                                             | Fri, 22 Mar at 07:14 🥻 |
|---|----------------------------------------------------------------------------------|-----------------------------------------------------------------------------------------------|------------------------|
|   | External images are now more secure and are shown by default. Change in Settings |                                                                                               |                        |
|   | BOTANIC<br>GARDENS<br>CONSERVATIONAL                                             |                                                                                               |                        |
|   | Reset your passwor                                                               | I                                                                                             |                        |
|   | Your Security Code                                                               |                                                                                               |                        |
|   | Here is your security code for yo                                                | ir Botanic Gardens Conservation International account.                                        |                        |
|   | 4                                                                                | 1 8 3 1 0                                                                                     |                        |
|   |                                                                                  |                                                                                               |                        |
|   | Please enter this code in the spa<br><u>a new browser window</u> . This cod      | ce provided to set a new password, or click <u>here to open</u><br>e will expire in 24 hours. |                        |
|   | If you didn't request a reset code                                               | for 'pruebasheep@yahoo.com', don't worry! Your                                                |                        |
|   | account is still safe, and you can                                               | derete uns ernall.                                                                            |                        |
|   |                                                                                  |                                                                                               |                        |

6. Enter the code that was sent to you on the page that appears on Sheep, and once you have done so, click 'Submit code'.

| RETURN TO WEBSITE                                   |                                                                                                    |                                               |
|-----------------------------------------------------|----------------------------------------------------------------------------------------------------|-----------------------------------------------|
| BOTANIC<br>GARDENS<br>CONSERVATION<br>INTERNATIONAL |                                                                                                    |                                               |
|                                                     | Enter code                                                                                                    |                                               |
|                                                     | We've sent an email to pruebasheep@yahoo.com which contains                                                                                                    | a 6 digit code. Please enter that code below. |
|                                                     | Security Code                                                                                                    |                                               |
|                                                     | 4 1 8 3                                                                                                    | 10                                            |
|                                                     | SUBMIT CODE                                                                                                    |                                               |
|                                                     |                                                                                                    |                                               |
|                                                     |                                                                                                    |                                               |
|                                                     |                                                                                                    |                                               |
|                                                     |                                                                                                    |                                               |
|                                                     |                                                                                                    |                                               |
|                                                     |                                                                                                    |                                               |
|                                                     |                                                                                                    |                                               |
| info@bg                                             | ci.org +44 (0)20 8175 5105                                                                                                    | BOTANIC                                       |
| © Capyrigh<br>Proprietor<br>House, 199              | -<br>BGCI 2024. All Rights Reserved.<br>Botaric Cardens Conservation International. A charity registered in England and Wales, No. 1<br>Kew Road, Richmond, United Kingdom, TW9 3BW. | 198834. Registered office: Descanso           |
| Powered                                             | ay sheepCRM © Authentic Digital Ltd.                                                                                                    |                                               |

7. You will see the following box prompting you to add your password.

| RETURN TO WEBSITE                                   |                                                                                                    |                                                                                                    |                               |
|-----------------------------------------------------|----------------------------------------------------------------------------------------------------|----------------------------------------------------------------------------------------------------|-------------------------------|
| BOTANIC<br>GARDENS<br>CONSERVATION<br>INTERNATIONAL |                                                                                                    |                                                                                                    |                               |
|                                                     |                                                                                                    |                                                                                                    |                               |
|                                                     |                                                                                                    | Enter new password                                                                                                    |                               |
|                                                     |                                                                                                    | Password<br>Please enter a new password for your account. To make your password stronger, it<br>should include a mix of unnercase and lowercase latters; numbers and sombols. |                               |
|                                                     |                                                                                                    | SET PASSWORD                                                                                                    |                               |
|                                                     |                                                                                                    |                                                                                                    |                               |
|                                                     |                                                                                                    |                                                                                                    |                               |
|                                                     |                                                                                                    |                                                                                                    |                               |
|                                                     | info@bgci.org                                                                                                    | +44 (0)20 8175 5105                                                                                                    | BOTANIC                       |
|                                                     | © Copyright BGCI 2024. All Rights Reserv<br>Proprietor: Botanic Gardens Conservation<br>House, 199 Kew Road, Richmond, United I | ed.<br>I International. A charity registered in England and Wales, No. 1098834. Registered office: Descanso<br>Kingdom, TW9 38W.                                              | CONSERVATION<br>INTERNATIONAL |
|                                                     | Powered by sheepCRM © Authentic                                                                                                 | Digital Ltd.                                                                                                    |                               |

8. Once you enter your password, click on 'Set Password':

| RETURN TO WEBSITE                                  |                                                                                                    |                          |
|----------------------------------------------------|----------------------------------------------------------------------------------------------------|--------------------------|
| BOTANIC<br>GARDENS<br>CHISERVATION<br>INSERVATION  |                                                                                                    |                          |
|                                                    |                                                                                                    |                          |
|                                                    | Enter new password                                                                                                    |                          |
|                                                    |                                                                                                    |                          |
|                                                    | Password                                                                                                    |                          |
|                                                    | ••••••• • •                                                                                                    |                          |
|                                                    | Strength: Excellent                                                                                                    |                          |
|                                                    | Please enter a new password for your account. To make your pa                                                                                            | assword stronger, it     |
|                                                    | should include a mix of uppercase and lowercase letters, num                                                                                             | bers and symbols.        |
|                                                    | SET PASSWORD                                                                                                    |                          |
|                                                    |                                                                                                    |                          |
|                                                    |                                                                                                    |                          |
|                                                    |                                                                                                    |                          |
|                                                    |                                                                                                    |                          |
|                                                    |                                                                                                    |                          |
|                                                    |                                                                                                    |                          |
| info@bgci.org                                      | +44 (0)20 8175 5105                                                                                                    |                          |
| © Convrict+ BCCI 2024                              | All Binkty Decensed                                                                                                    |                          |
| Proprietor: Botanic Garc<br>House, 199 Kew Road, R | An Agins Reserved.<br>lens Conservation International. A charity registered in England and Wales, No. 1098834. Regi<br>ichmond, United Kingdom, TW9 3BW. | istered office: Descanso |
| Powered by sheepCR                                 | M © Authentic Digital Ltd.                                                                                                    |                          |
|                                                    |                                                                                                    |                          |

9. And with this, you will have created your account on Sheep and accessed the main page.

| RETURN TO WEBSITE                                   |                                                                             | DASI                                                                                                    | HBOARD ACCOUNT Y MESSAGES LOG OUT    |
|-----------------------------------------------------|-----------------------------------------------------------------------------|----------------------------------------------------------------------------------------------------|--------------------------------------|
| BOTANIC<br>GARDENS<br>CONSERVATION<br>INTERNATIONAL |                                                                             | MEMBERSHIP MEMBER BENEFITS GLOBAL CONSERVATION CONSORTIA                                                                                                    | REGIONAL NETWORKS TECHNICAL NETWORKS |
|                                                     | Welcome,<br>Prueba                                                          | Welcome to Botanic Gardens Conservation International<br>From here you can find and manage everything you need. View your messages, payments, memberships and more<br>with ease. |                                      |
|                                                     | Recent Messages<br>View all messages                                        | You have no messages.                                                                                                    |                                      |
|                                                     | Current Memberships<br>View all your Memberships<br>Set up a new Membership |                                                                                                    |                                      |
|                                                     | Your Networks                                                               |                                                                                                    |                                      |

10. If you are a member of BGCI and click on 'Members benefits', it will take you to this page. At the end of the paragraph where it says 'Online Training Platform', you will see the Enrolment Key that will be used to access courses that are only for members. Please, write it down. If you are a member, watch this video that also details all the steps: <a href="https://vimeo.com/852388276?share=copy">https://vimeo.com/852388276?share=copy</a>

| RETURN TO WEBSITE                                   |                                                                                                    |                                                                                                    |                            |                             | DASHBOARD                   |            | MESSAGES     | LOG OUT |
|-----------------------------------------------------|----------------------------------------------------------------------------------------------------|----------------------------------------------------------------------------------------------------|----------------------------|-----------------------------|-----------------------------|------------|--------------|---------|
| BOTANIC<br>GARDENS<br>CONSERVATION<br>INTERNATIONAL |                                                                                                    | MEMBERSHIP                                                                                                    | MEMBER BENEFITS            | GLOBAL CONSERVATION CONSORT | IA REGIONA                  | L NETWORKS | TECHNICAL NE | TWORKS  |
|                                                     | Member Benefits GGCI Botanic Garden Accreditation BGCI Accreditation distinguishes botanic garde achievements in plant conservation. The BGCI be as inclusive as possible while still setting a gl application process involves completing an app of activities. An administration fee for non-men Other benefits are available to full me Directory of Expertise inclusion to the Director access and view the Directory. Other Training Platform BGCI offers free onlife courses are copen to non-members to query and query capabilities. Global Botanic Garden Fund BGCP's grants pro opportunities; some of these opportunities are membership is encouraged. Share Your News BGCI members can share the view the latest news. | ens from non-botanic gardens and recognises<br>Botanic Garden Accreditation is designed to<br>lobal standard for botanic gardens. The<br>lication and providing documented evidence<br>mbers. Members receive mentorship.<br>embers:<br>iny if member's only but non-members can<br>ne courses to all members, some of our<br>4 provide information. Members receive extra<br>agramme offers members funding<br>available to non-members, though<br>air news on our website, non-members can |                            |                             |                             |            |              |         |
|                                                     | info@bgci.org +44 (v<br>© Copyright BGCI 2024.All Rights Reserved.<br>Provideon: Distuic Transferent Concensultion Internet                                                                                                    | 0)20 8175 5105                                                                                                    | Daalsteerad officer Daarsa | BOTAN<br>GARDE              | NIC<br>ENS<br>ITION<br>DNAL |            |              |         |

11. Now that we have created the account on Sheep, let's see how to access our courses on the platform. Go back to our online platform: <u>https://training.bgci.org</u> and click on the course you want to access. In this case it'll be the course titled: 'Programa de capacitación para los guardianes de los encinos:

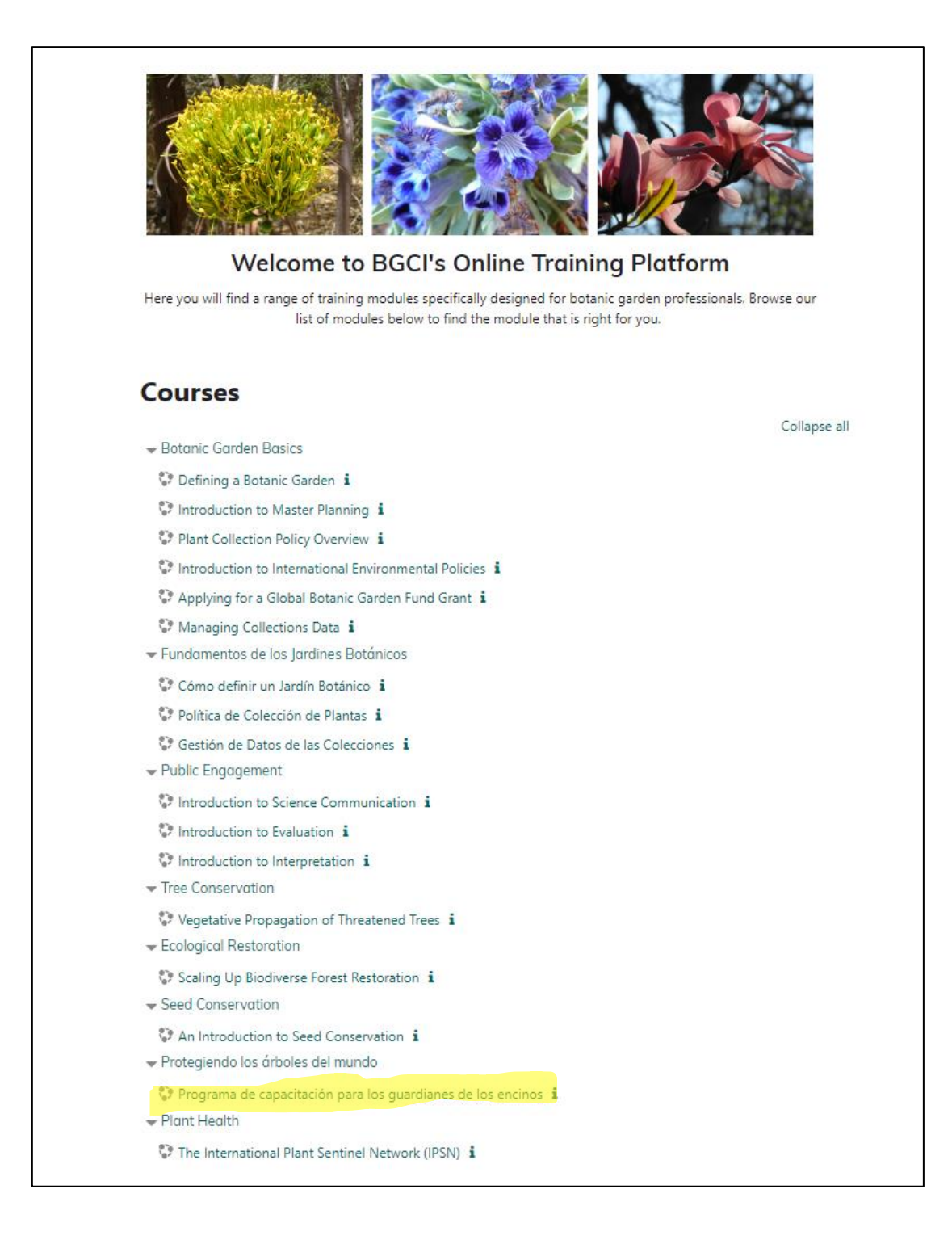

12. It will show you this box again, and access it by clicking where it says SheepCRM:

|                          | BOTANIC GARDENS<br>CONSERVATION INTERNATIONAL                              |
|--------------------------|----------------------------------------------------------------------------|
| Username                 |                                                                            |
| Password                 |                                                                            |
| Log in<br>Lost password? |                                                                            |
| Login for E              | GCI users is via BGCI's Sheep CRM<br>to login via (or create a new account |
| on) Sheep                |                                                                            |
| on) Sheep                | sheepCRM                                                                   |

13. Since you've already created your Sheep account, enter your details in the following box and click 'Sign in'.:

| BOTANIC<br>GARDENS<br>CONSERVATION<br>INTERNATIONAL |            |
|-----------------------------------------------------|------------|
| Log into your BGCI acc                              | count      |
| Your username is your emai                          | l address. |
| Username:                                           |            |
| pruebasheep@yahoo                                   | o.com      |
| Password:                                           |            |
| Sigr                                                | nin        |
|                                                     |            |

14. You will see this box where you have to click 'Authorize', and you will receive a notification saying that an email has been sent to you:

| BOTANIC<br>GARDENS<br>CONSERVATION<br>INTERNATIONAL                                                                                                    |                                                                                                    |
|----------------------------------------------------------------------------------------------------|----------------------------------------------------------------------------------------------------|
| You are signed in as<br>pruebasheep@yaho                                                                                                    | o.com                                                                                                    |
| BGCI Online Training Plat<br>your BGCI data.                                                                                                    | form has requested access to                                                                                                    |
| • to view your profile info                                                                                                    | rmation                                                                                                    |
| <ul> <li>to view your membersh</li> </ul>                                                                                                    | nip information                                                                                                    |
| to view your members     Authorise                                                                                                    | Cancel                                                                                                    |
| to view your members     Authorise     sheepCRM and BGCI take privacy your account, please ensure that y with your data and that you initiat agree to the sheepCRM Terms of S | Very seriously. Before allowing access to<br>rou trust BGCI Online Training Platform<br>ed this request. By proceeding, you<br>Service and Privacy Policy. |

| _    |                                                                                                    |
|------|----------------------------------------------------------------------------------------------------|
| BGCI | Home Dashboard                                                                                                    |
|      |                                                                                                    |
|      | Botanic Gardens Conservation International                                                                                                    |
|      | An email should have been sent to your email address at pruebasheep@yahon.com<br>Click on the link in that email to complete the process. Your should then be able to access the BGCI training platform. |
|      | If you continue to have difficulty, please contact training @bgci.org. Thank you.                                                                                                    |
|      | Castnur                                                                                                    |
|      |                                                                                                    |
|      |                                                                                                    |
|      |                                                                                                    |
|      |                                                                                                    |
|      |                                                                                                    |
|      |                                                                                                    |
|      |                                                                                                    |
|      |                                                                                                    |
|      |                                                                                                    |

15. Check your email, and you will have received an email similar to this one. In the email, you will see a link that you need to click. If the link doesn't appear automatically, please select the address and copy and paste it into the navigation bar to access it:

| Botanic Gardens Conservation International: account confirmation                                                                                                    | Yahoo/Inbox 🛣               |
|----------------------------------------------------------------------------------------------------|-----------------------------|
| Admin User (via BotanicGardens)<br>From: noreply@bgci.org<br>To: Prueba Sheep                                                                                                    | 📑 Fri, 22 Mar at 07:19 🏠    |
| Hi Prueba Sheep, Thank you for accessing BGCI's Training Platform.                                                                                                    |                             |
| A new account (linked to your SheepCRM details) has been created. To confirm your new account, please go to this web address. https://training.bgcl.org/auth/oauth2/confirm-account.php?<br>token=3bD1NmUcc5vnPyC&usemame=pruebasheep%40yahoo.com In most mail programs, this should appear as a blue link which you can just click on. If that doesn't work, then cut and paste t<br>line at the top of your web browser window. If you need help, please contact the training team on training@bgcl.org. | he address into the address |
| Thanks<br>The training team<br>BGCI                                                                                                    |                             |
| ♠ ≪ ⇒ …                                                                                                    |                             |

16. Once you have done this, you will be ready. You will be redirected to the course page where you will see an option that says: 'Enrol me'. Click on that option:

| BGCI Home Dashboard My courses Home Dashboard |                                                                                                    | Αρ PS · |
|-----------------------------------------------|----------------------------------------------------------------------------------------------------|---------|
|                                               | Programa de capacitación para los guardianes de los<br>encinos                                                                                                    |         |
|                                               | Enrolment options                                                                                                    |         |
|                                               | Programa de capacitación para los guardianes de los encinos 🌒                                                                                                    |         |
|                                               | Effectures proportions los consolutientos básicos sabe la ecología, montología y         Subscription         Effectures proportions los consolutientos básicos sabe la ecología, montología y         Una vez inalizado el curso aprenderá sobre:         E la importancia de conserva los encinos en el mundo.         E acología, montología y diversidad de los encinos         E acología, montología y diversidad de los encinos         E acología, montología y diversidad de los |         |
|                                               | ✓ Self enrolment (Student)                                                                                                    |         |
|                                               | No enrolment key required.                                                                                                    |         |
|                                               | Engl me                                                                                                    |         |
|                                               |                                                                                                    |         |

## 17. When you click 'Enrol me', it will take you directly to the course, and you will be ready to start. Enjoy!

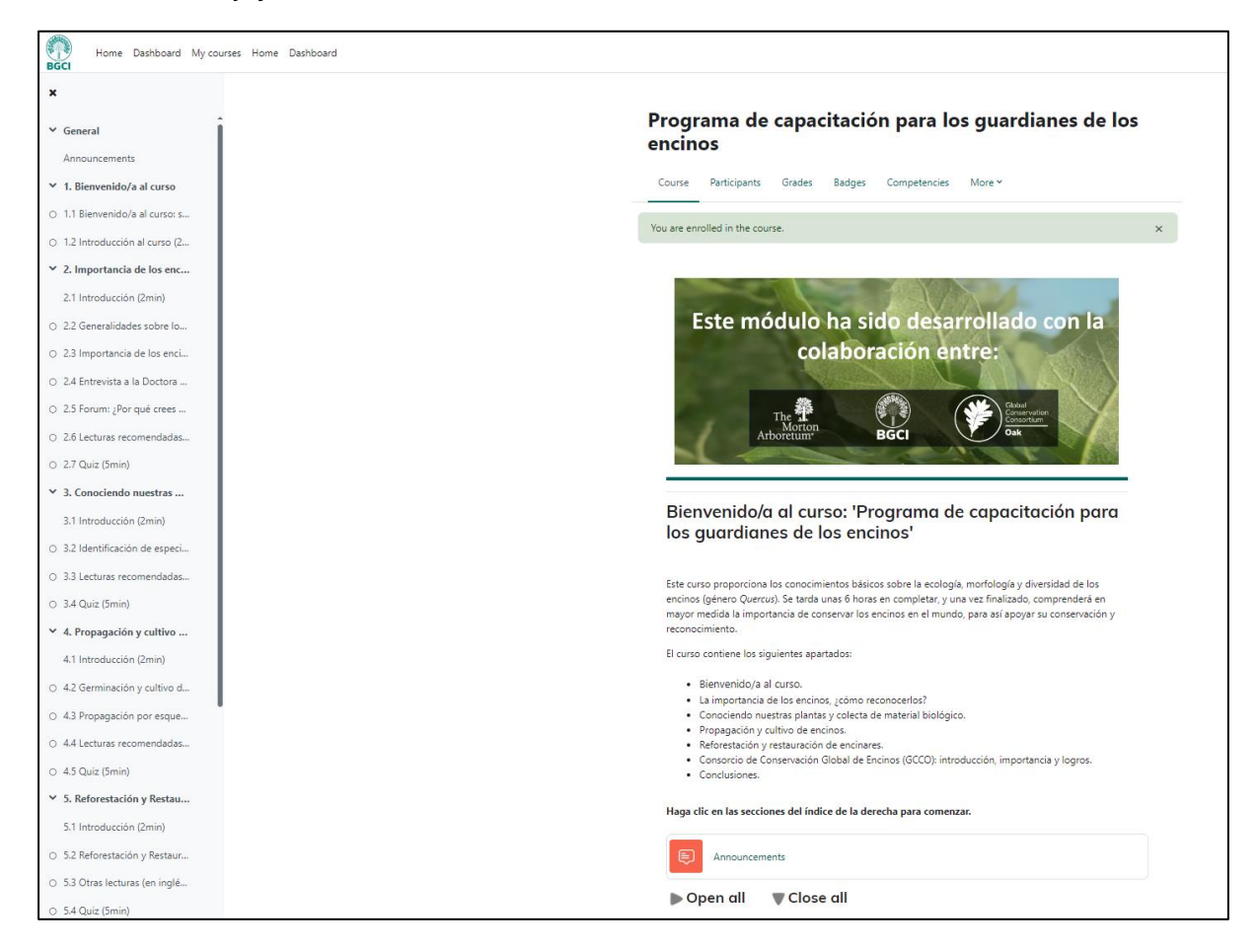